## Step 1: Add the Access Pearson Link

- 1. Open your Canvas course
- 2. Select Settings in the left navigation. Then select Navigation tab.

| Sales Force Demo |     | Course Details Sections Navigation Apps                       | Feature Options Integrations | Course Status                          |         |
|------------------|-----|---------------------------------------------------------------|------------------------------|----------------------------------------|---------|
| Home             |     |                                                               |                              | 🚫 Unpublish 🕑 Pu                       | blished |
| Pearson          |     | Drag and drop items to reorder them in the course navigation. |                              |                                        |         |
| Announcements    | ø   | Home                                                          |                              | Share to Commons                       |         |
| Assignments      |     | Pearson                                                       |                              | Course Statistics                      |         |
| Discussions      |     | Announcements                                                 |                              | Cause Calcada                          |         |
| Grades           |     | Assignments                                                   |                              | 3 Course Calendar                      |         |
| People           |     | Discussions                                                   |                              | 🔒 Conclude this Cours                  | se      |
| Pages            | ø   | Grades                                                        |                              | Copy this Course                       |         |
| Files            | æ   | People                                                        |                              |                                        |         |
| Cullaburg        |     | Pages                                                         |                              | <ol> <li>Import Course Cont</li> </ol> | tent    |
| Synabus          |     | Files                                                         |                              |                                        | tent    |
| Outcomes         | 80  | Syllabus                                                      |                              | A) Parat Caurra Canto                  | t       |
| Quizzes          | ø   | Outcomes                                                      |                              | O Reset Course Conte                   | :nu     |
| Modules          | Ø   | Quizzes                                                       |                              | ₀o Validate Links in Co                | ntent   |
| BigBlueButton    |     | Modules                                                       |                              |                                        |         |
| Collaborations   |     | BigBlueButton                                                 |                              | Current Users                          |         |
| Rubrics          |     | Collaborations                                                |                              | Students:                              | 3       |
| PRIZM            |     | Rubrics                                                       |                              | Teachers:                              | 1       |
| Smarthinking     |     | PRIZM                                                         |                              | Non-editing Teacher:                   | No      |
| amar criftiking  |     | Smarthinking                                                  |                              | Test Role_LTI:                         | No      |
| Smarthinking     | . 1 | Smarthinking                                                  |                              | RedShelf API Account                   | 100     |
| LTI-GPS-PRIZM    | e   | LTI-GPS-PRIZM-PROD                                            |                              | Role:                                  | No      |

- 3. Drag Access Pearson (it will be towards the bottom) to the top of the Nav Bar
- 4. Select Save

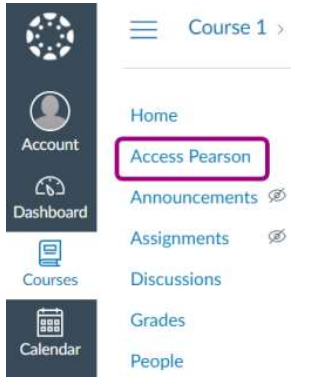

## Step Two: Link Accounts & Pair Courses

- 1. Select Access Pearson from the left navigation bar
- 2. Select **Open Pearson**

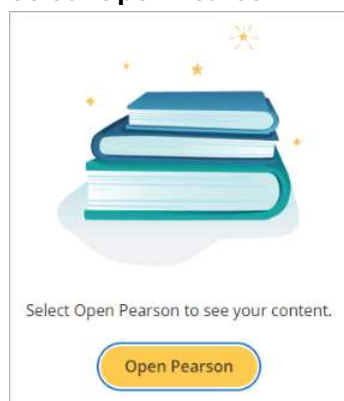

3. Link Accounts (you will only have to do this once) and sign in

## 4. Choose MyLab/Mastering

5. Select Authorize

| Pearson NG LTI 1.1                                                                     |            |
|----------------------------------------------------------------------------------------|------------|
| earson NG LTI 1.1 is requesting access to you                                          | r account. |
| ou are authorizing this app as Alejandro Ginor<br>our email address is ag0232@uah.edu. | у.         |
| Can                                                                                    | cel        |
| Autho                                                                                  | vrize      |

- 6. Click Get Started
- 7. Begin creating or copying your course

**<u>Step Three: Set Up Grade Sync</u>** – \*Complete this step after setting up assignments & dates.

This will create all deep links in Canvas

- 1. Click Access Pearson Home Page, then Open Pearson
- 2. Select Grade Sync

| Pearson                                       |                                   |                 |
|-----------------------------------------------|-----------------------------------|-----------------|
| And the second                                | Open MyLab & Mastering            |                 |
|                                               | Home Grade Sync Help & Support    |                 |
| Settings<br>Sync available grades from Pearso | n to Canvas for items you select. |                 |
| Automatic Grade Sync: On                      | 001                               |                 |
| Items to Sync   Recent Syncs \                | ,                                 | Sync Grades Now |
|                                               |                                   | Sort: A-Z ∨     |
| Ch 1 Quiz                                     |                                   |                 |
| Ch 1 Try It Mini Sim on Human                 | n Resources Management            |                 |
| Ch 1 Video Assignment                         |                                   |                 |
|                                               |                                   |                 |

3. To automatically sync grades as they become available, select **On** for **Automatic Grade Sync**. This doesn't sync past grades. (If **Off** is selected, MyLab and Mastering grades only sync to your LMS when you select **Sync Grades Now**.)

| Automatic Grade Sync: | On | Off |
|-----------------------|----|-----|

Regardless of whether automatic grade sync is turned on, use **Sync Grades Now** anytime to manually sync all existing grades, including grades available before you turned auto sync on.

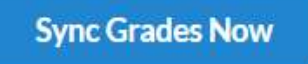

4. Make selections to the Items to Sync list. You might need to wait up to 15 minutes after you set up grade sync to see these items.

| Item | s to Sync ∣ Recent Syncs ∨                                           |
|------|----------------------------------------------------------------------|
|      | ) All                                                                |
|      | Ch 1 Quiz Auto sync enabled                                          |
|      | Ch 1 Try It Mini Sim on Human Resources Management Auto sync enabled |
|      | Ch 1 Video Assignment                                                |

5. Select Sync Grades Now to create links for any assignments and to initially populate the LMS gradebook

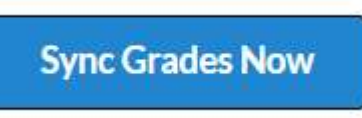